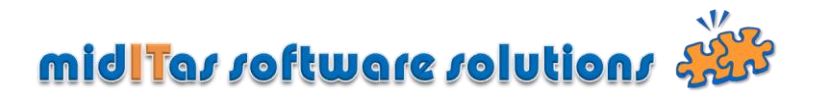

## <u>Schritt-für-Schritt Anleitung zum Updaten des Datenbankschemas Postbook 2.0</u> <u>oder 2.1 auf 2.2</u>

Um die vorhanden Daten in der Version 2.2 weiter benutzen zu können, müssen Sie zunächst das Datenbankschema anpassen. Dies geschieht mit einem speziellen Programm, dessen Benutzung im Folgenden beschrieben wird. Achten Sie bitte darauf, daß Sie vorher eine **Datensicherung** (!) durchgeführt haben und das während des Updatevorgangs keine User das Postbuch benutzen.

## 1. Download des Modifikationsprogramms

Laden Sie sich das Paket "ModiDatenbankSchema.zip" von <u>http://www.miditas.de/</u> herunter und entpacken Sie es in ein temporäres Verzeichnis.

## 2. Starten des Updatevorgangs

Starten Sie das Programm "wdmodfic.exe". Klicken Sie auf den Rechtspfeil (1).

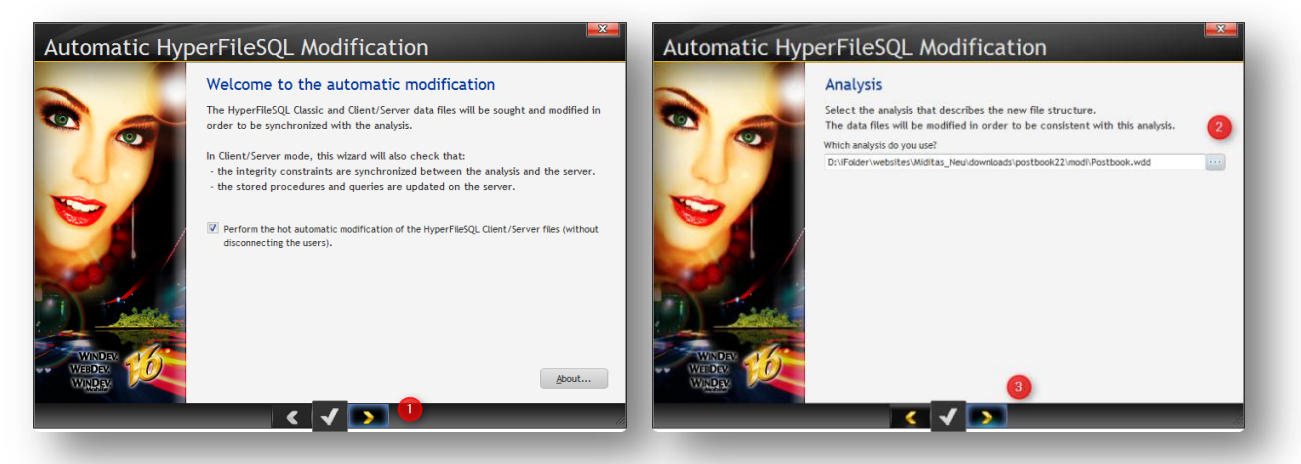

Wählen Sie dann die Analysisdatei "Postbook.wdd" aus dem selben Verzeichnis (2) und klicken auf den Rechtspfeil (3).

## 3. Auswählen der upzudatenen Datenbanken

Im nächsten Schritt müssen Sie nun die upzudatenen Datenbanken auswählen. Hierbei wird zwischen der Einzelplatz- und der Mehrplatzversion unterschieden.

Wählen Sie für die *Einzelplatzversion* "Add a directory" (Verzeichnis hinzufügen) mittels (4) und wählen Sie Ihr Datenverzeichnis (i.d.R. c:\postbook)

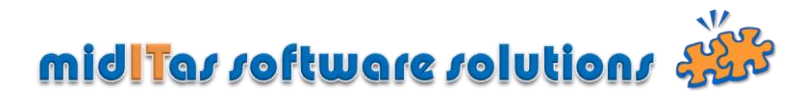

| Sear<br>The da<br>direct<br>Hypert<br>All the | the files to modify will lories for the HyperFile<br>FileSQL Client/Server file<br>checked locations will<br>rectory (1/1) | be sought in the locations sp<br>SQL Classic files and on the<br>les.<br>Il be analyzed.<br>er (1/1) | pecified below: in t<br>servers for the | the |                            | Search<br>The dat<br>directo<br>HyperFi<br>All the | ch locations<br>ta files to modify will be sour<br>rise for the HyperFileSQL Cl<br>ileSQL Client/Server files,<br>checked locations will be an<br>rectory (1/1) e Server (1/ | ght in the locations sp<br>lassic files and on the :<br>nalyzed. | ecified below: in<br>servers for the | in the |
|-----------------------------------------------|----------------------------------------------------------------------------------------------------|----------------------------------------------------------------------------------------------------|-----------------------------------------|-----|----------------------------|----------------------------------------------------|----------------------------------------------------------------------------------------------------|------------------------------------------------------------------|--------------------------------------|--------|
|                                               | D:\iFolder\_WDProjec                                                                                                    | Directory<br>ts:MailBook/Exe                                                                         |                                         | 4   |                            |                                                    | Server<br>Postbook@iocathost                                                                                                    | User<br>admin                                                    | Password                             | • <    |
| NDEV COL                                      |                                                                                                    | E Search in subdirector                                                                              | ories                                   | */* | WINDEV<br>WEBDEV<br>WINDEV | To ente                                            | er the passwords of several ser<br>asswords'                                                                                                    | vers, select them and                                            | Passwords                            | •      |

Wählen Sie für die Mehrplatzversion "Add a database" (Datenbank hinzufügen) mittels (6), geben Sie Name oder IP-Adressse des HF SQL Servers, sowie Loginname (i.d.R. "admin") und Passwort ein (7).

| Databa                          | ase Selection                                                                       |                                                         |                                                                                                  |
|---------------------------------|-------------------------------------------------------------------------------------|---------------------------------------------------------|--------------------------------------------------------------------------------------------------|
| Select the Hy<br>Double-click f | perFileSQL server and the database.<br>the server to display its databases.         | Connect                                                 | ion                                                                                              |
| - C Entire<br>                  | • Network<br>crosoft Terminal Services<br>crosoft Windows Network<br>tWare Services | Specify the user r<br>'localhost' server<br>data files. | name and the password of the HyperFileSQL<br>in order to allow the automatic modification of the |
| ⊶ <b>q</b> ra we                | eb Client Network                                                                   | User name:                                              | admin                                                                                            |
|                                 |                                                                                     |                                                         |                                                                                                  |
| Click 'Advan<br>the list        | nced' if the server is not displayed in                                             | Advanced 💌                                              |                                                                                                  |
| Specify the                     | server name or IP address and click 'C                                              | Connect'                                                | · · ·                                                                                            |
| Server:                         | localhost                                                                           | Connect Pas                                             | swords 👻                                                                                         |
| Port:                           | 4.900                                                                               |                                                         |                                                                                                  |
|                                 |                                                                                     | 🖌 🗶 🖉                                                   |                                                                                                  |

Die upzudatenen Dateien (8) sowie die evtl. upzudatenden "Stored Procedures" (9) werden nun angezeigt und der Vorgang kann mittels (10) eingeleitet werden.

| 0                  | Files<br>The elements below m<br>Other files can be add<br>All the checked files w | ust be modified.<br>ed manually.<br>ill be modified. | 0       | Sets of stored procedures and queries<br>The sets of stored procedures or the Client/Server queries below are<br>synchronized with the analysis. The modifications will be applied to the<br>elements. | not<br>ne checked |
|--------------------|------------------------------------------------------------------------------------|------------------------------------------------------|---------|----------------------------------------------------------------------------------------------------|-------------------|
|                    | Logical name                                                                       | Physical name                                        | •       | Sets of procedures / Queries / Triggers                                                                                                    |                   |
|                    | EINGANG                                                                            | EINGANG.FIC postbook_1@localhost                     |         | E He localhost                                                                                                    |                   |
|                    | Sekretariat                                                                        | Sekretariat.FIC postbook_1@localhost                 |         | E postbook_1                                                                                                    |                   |
|                    |                                                                                    | 0                                                    |         |                                                                                                    |                   |
| NDEV<br>DEV<br>DEV | Legend >>                                                                          | Al Ngne                                              | WINDEV. | Legend                                                                                                    |                   |

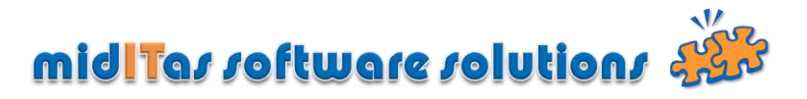

Mittels (11) kann nun an dieser Stelle vor dem Update noch eine Datensicherung gemacht werden.

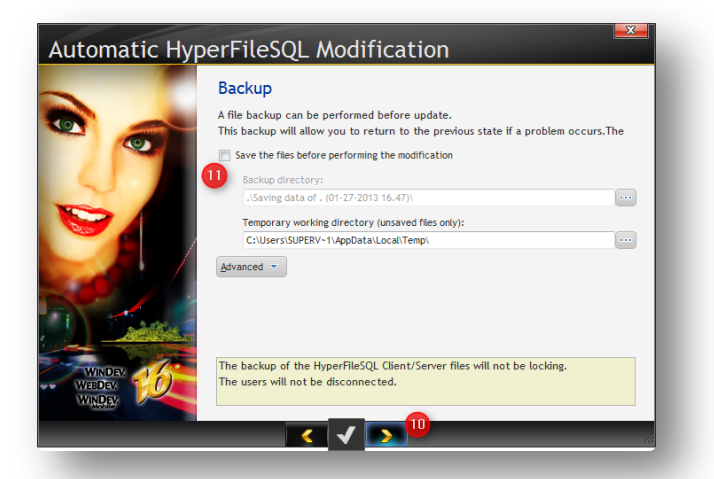

Das folgende Fenster mit der Passwortänderung bitte weiterklicken (12).

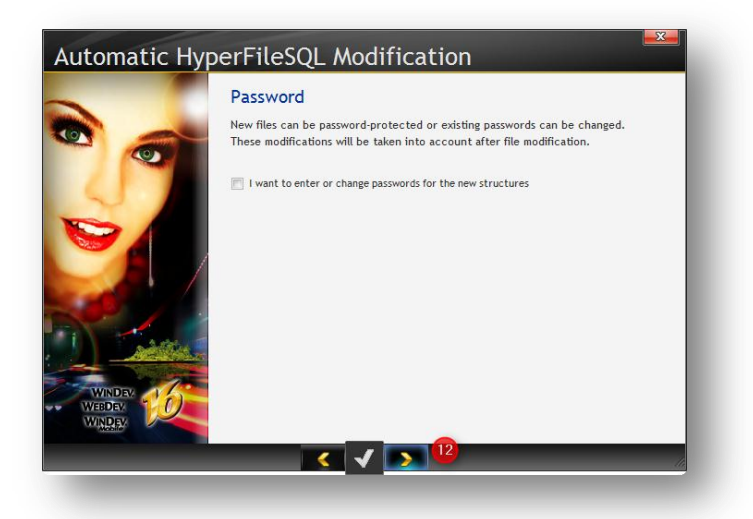

Mit (13) leiten Sie den Updatevorgang ein.

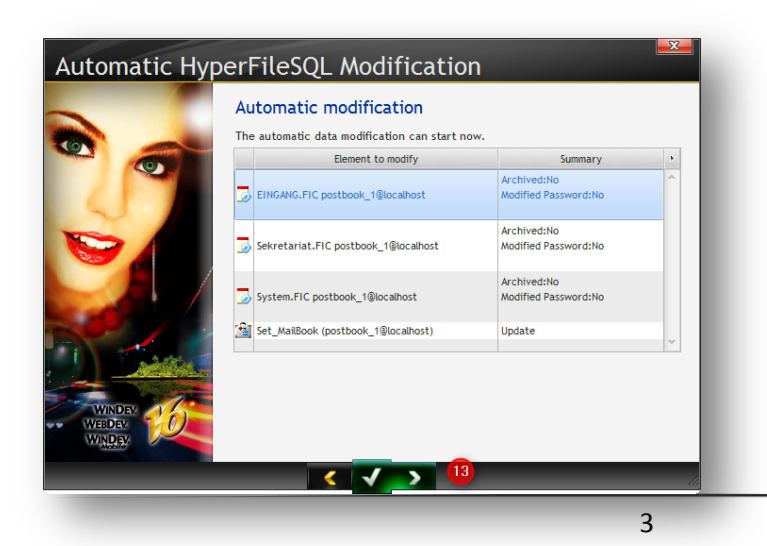

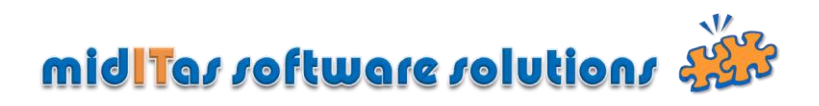

| WinDev Au | tomatic Modification                                        |
|-----------|-------------------------------------------------------------|
|           | The automatic data modification was successfully performed. |
|           | ок                                                          |

Das abschliessende Fenster zeigt den Erfolg des Updates an.